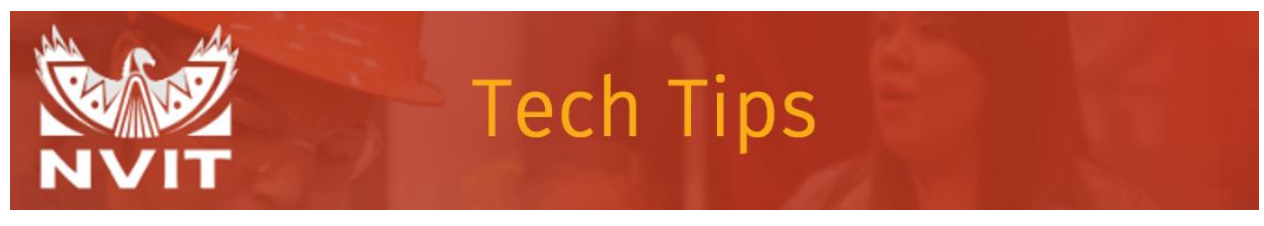

## Using your Microsoft Teams Account STUDENTS

## Accessing your Office 365 Account

1. Visit <u>www.office.com</u> and click "Sign In"

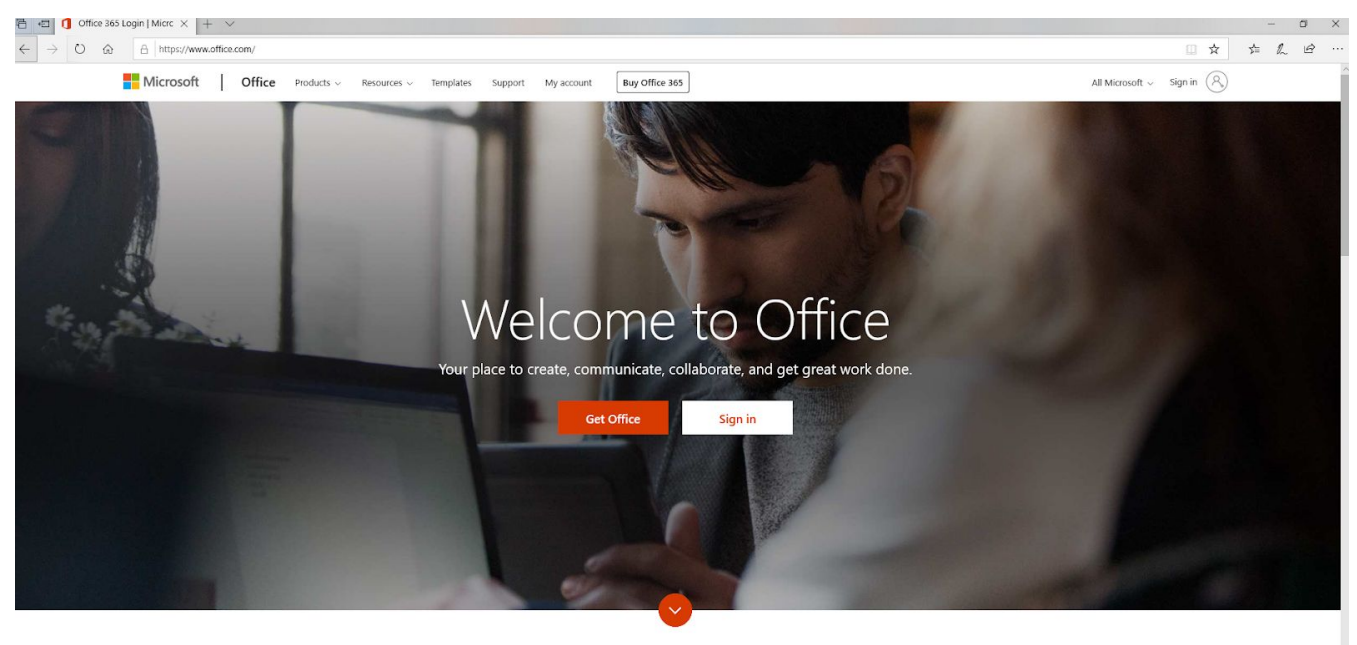

What is Office 365?

 Enter your username. This is your NVIT email address (ie. <u>n0005334@nvit.ca</u>). Press Next. (Note: email address for login is nvit.ca NOT nvit.bc.ca).

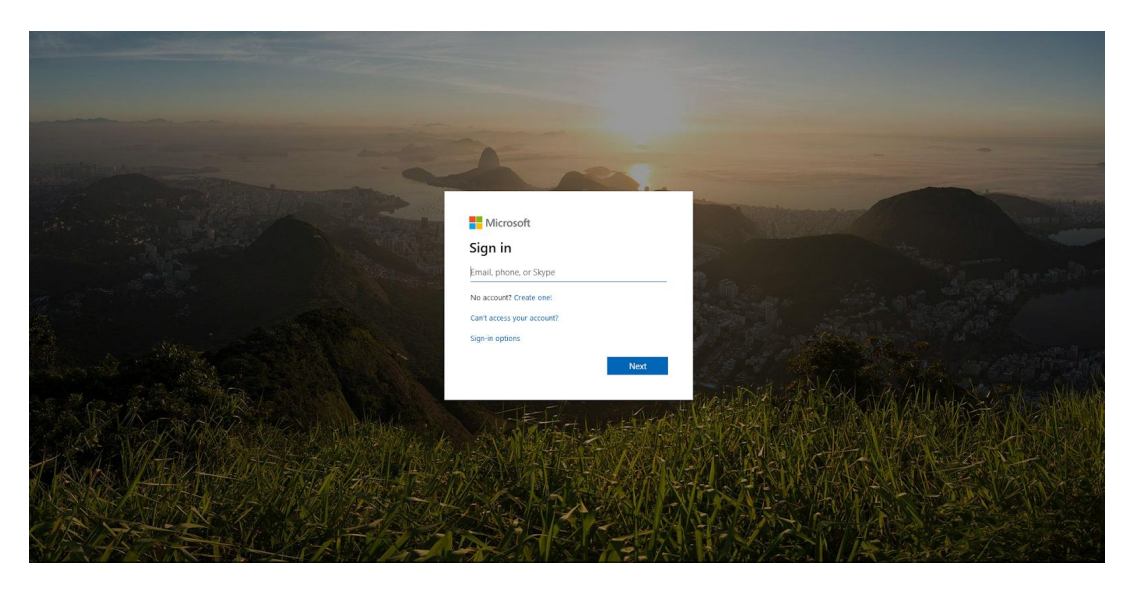

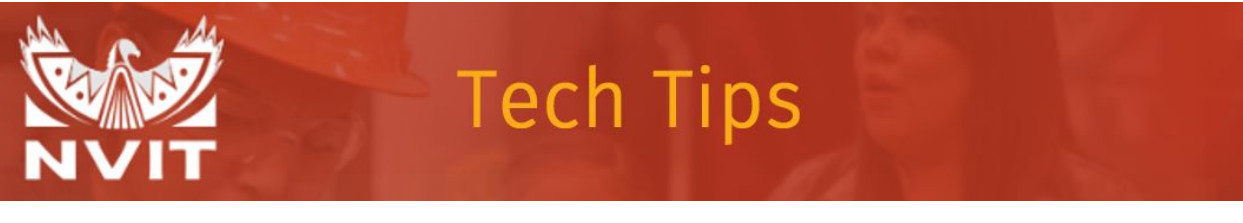

## Using your Microsoft Teams Account STUDENTS

2. Enter your myNVIT password. Your login information should have been provided to you prior to registration.

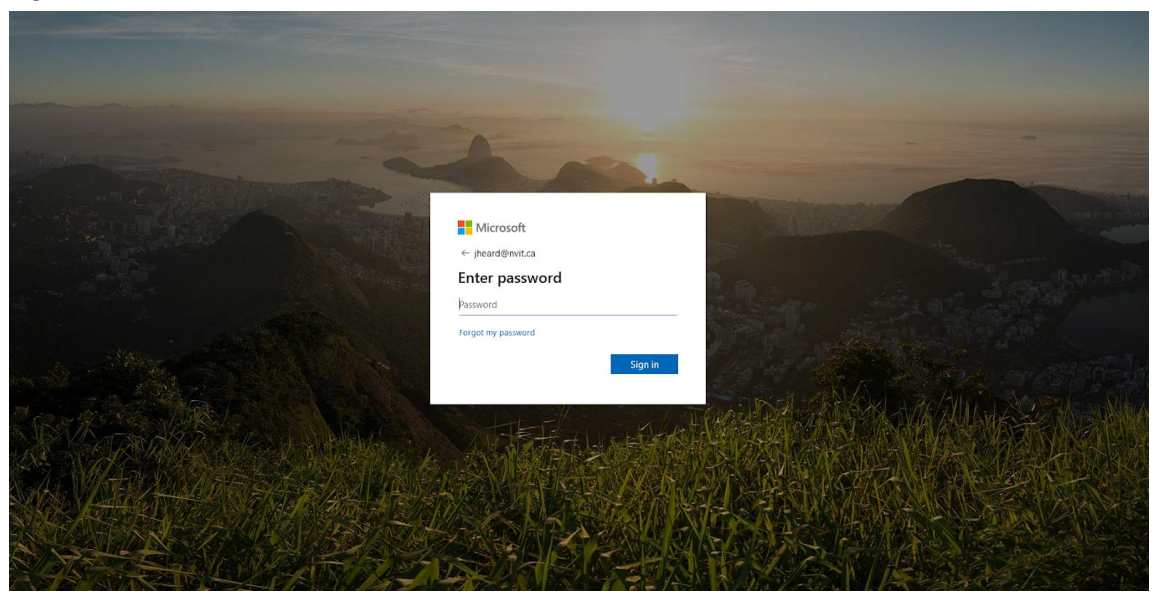

- 3. After you enter your password, you may see a dialog box indicating more information is required. In the next window, you have a choice to enter either a cell phone number or an alternative email address (your personal email address). A six-digit code will be sent to your phone or email. This is an additional security measure to protect your account.
- 4. Once your code is entered, your Office 365 account is ready to go.

| Office 365   | AUX | PAK       | 30      |          | ,     | rch   |               |         |            |       | H.       |                  | X |
|--------------|-----|-----------|---------|----------|-------|-------|---------------|---------|------------|-------|----------|------------------|---|
| Good morning |     |           |         |          |       |       |               |         |            |       | Ir       | istall Office $$ |   |
|              |     | +         | o       |          | w     | X     | •             | N       | 4          | ជ្យរ  |          | S                |   |
|              |     | Start new | Outlook | OneDrive | Word  | Excel | PowerPoint    | OneNote | SharePoint | Teams | Notebook | Sway             |   |
|              |     | <b>E</b>  | A       |          | ×     |       | $\rightarrow$ |         |            |       |          |                  |   |
|              |     | Forms     | Admin   | Planner  | To Do | Tasks | All apps      |         |            |       |          |                  |   |

Still need help? Send an email to jheard@nvit.ca.

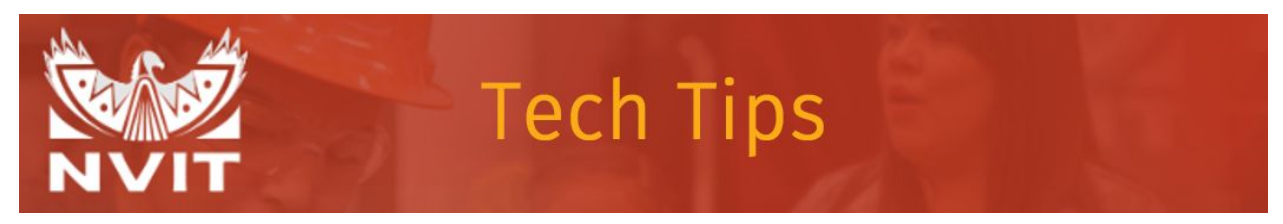

## Using your Microsoft Teams Account STUDENTS

5. Click on the Teams app to start using Teams.

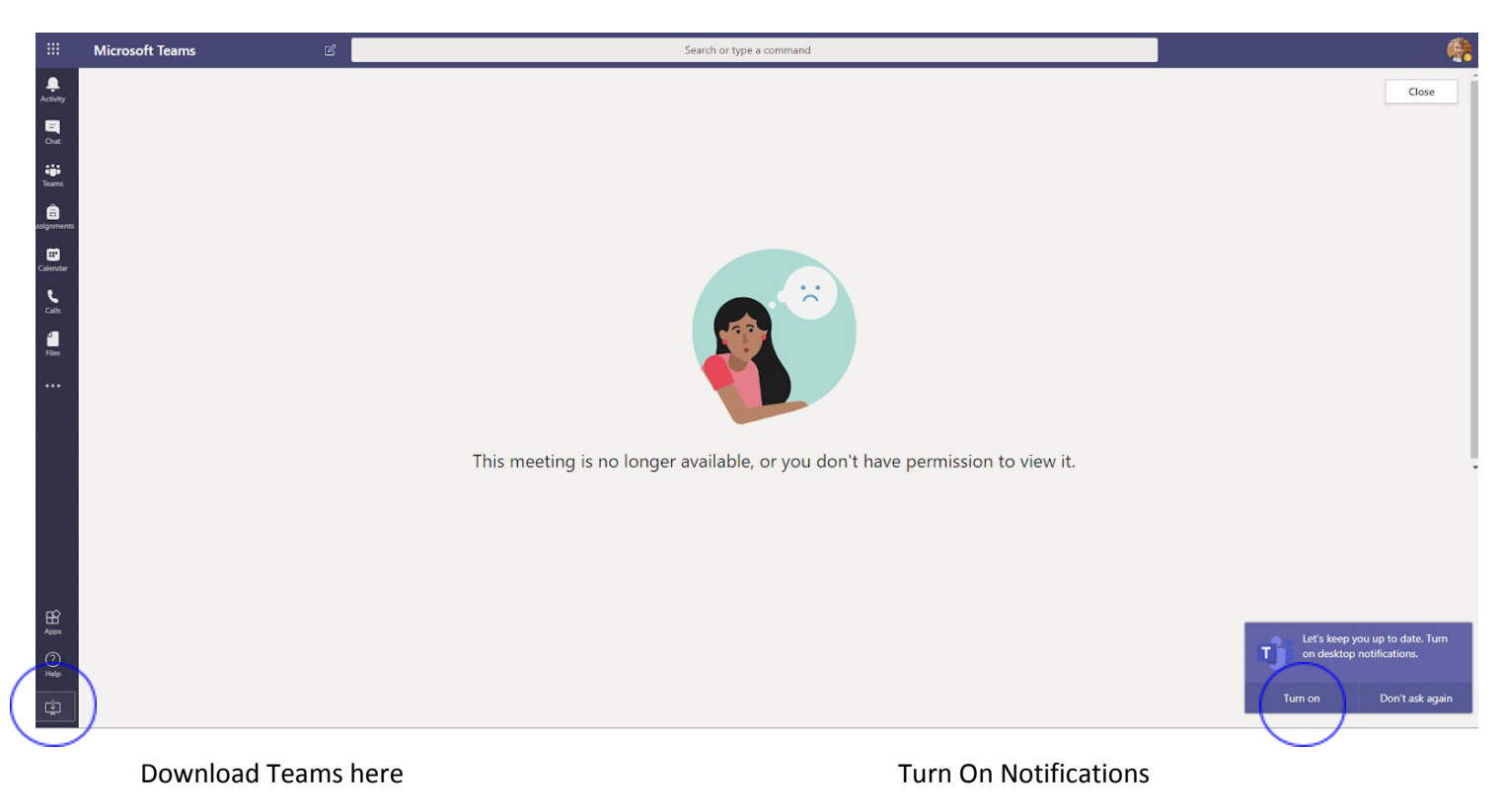

6. We recommend downloading the Teams app on your device(s) for best use!